## S'inscrire à la médiathèque numérique de l'Isère

1. Aller à l'adresse : https://mediatheque-departementale.isere.fr/NUM

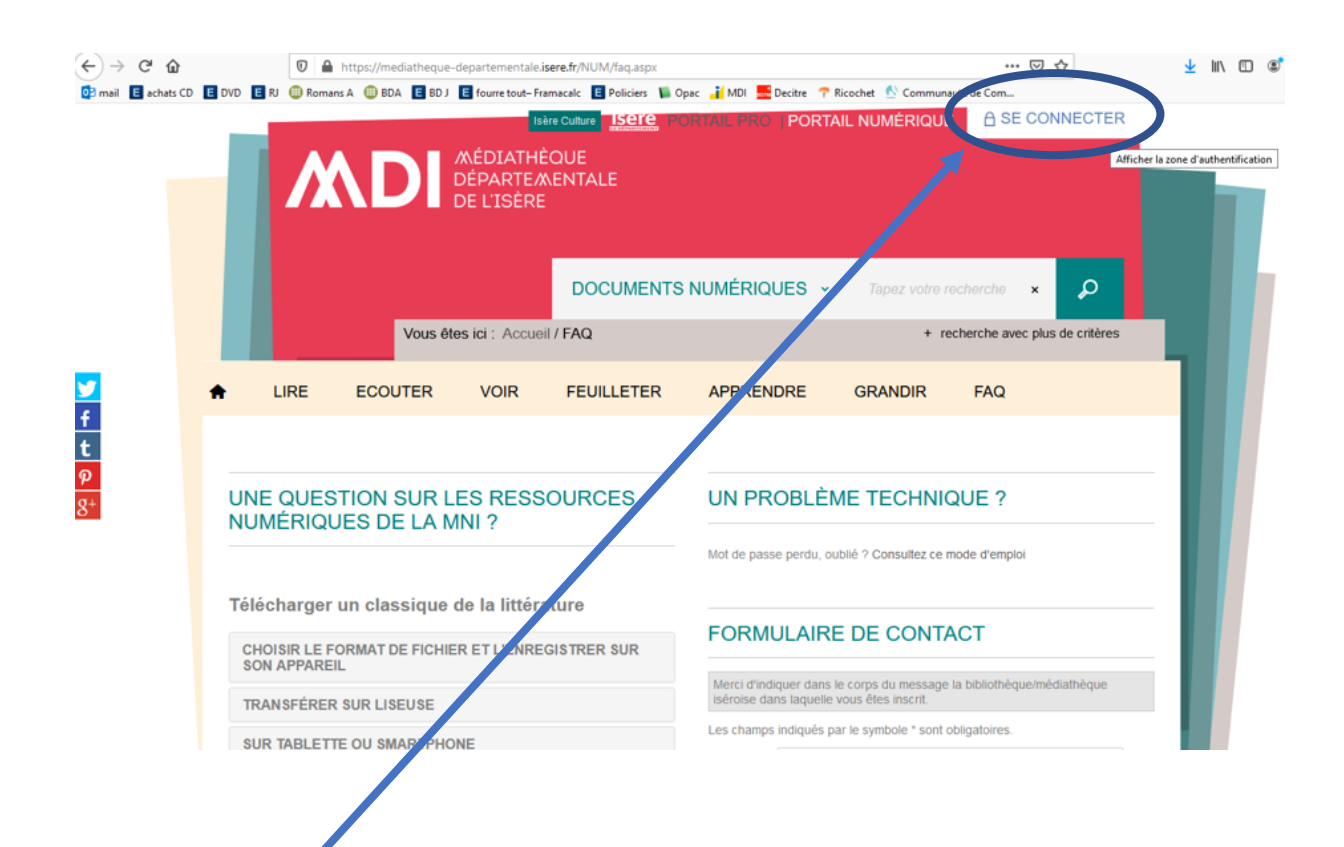

- 2. Cliquer sur « se connecter »
- 3. Cliquer sur « s'inscrire »

| ←) → C' û<br>@ mail E schats CD E DVI | A https://mediatheque-departementaluseresfr/NUM/faq.aspx R @ Romans A @ BDA 	BDJ 	E fourre tout-Francele 	E Policies: | 🐷 🏠                                                     | ± m ⊡ ©* |  |  |
|---------------------------------------|----------------------------------------------------------------------------------------------------|---------------------------------------------------------|----------|--|--|
|                                       | SE CONNECTER                                                                                                    | CRTAL PROT PORTAL NUMERIQUE                             |          |  |  |
| <b>7</b> ★                            | LIRE E                                                                                                    | Veuillez compléter ce champ.                            |          |  |  |
| 2                                     | Vous n'avez pas enc<br>UNE QUESTIC<br>NUMÉRIQUES DE LA MNI ?                                                          | Mot de passe perdu, oublié ? Consultez ce mode d'emplor | -        |  |  |
|                                       | Télécharger un classique de la littérature<br>CHOISIR LE FORMAT DE FICHIER ET L'ENREGISTRER SUR<br>SON APPAREIL       | FORMULAIRE DE CONTACT                                   |          |  |  |
|                                       | TRANSFERER SUR LISEUSE                                                                                                | servise dans laquelle vous êtes inscrit.                |          |  |  |

| Remplissez le forn                | nulaire      | MEDIATH      |                     |               |            |                    |               |
|-----------------------------------|--------------|--------------|---------------------|---------------|------------|--------------------|---------------|
|                                   |              | DE L'ISÈRE   |                     |               |            |                    |               |
|                                   |              |              | DOCUMEN             | rs numériques | ✓ Tapez vo | tre recherche 🗙    | Q             |
|                                   | Vous êt      | esici: Accu  | eil / Inscription   |               | +          | recherche avec plu | s de critères |
|                                   | DUTER        | VOIR         | FEUILLETER          | APPRENDRE     | GRANDIR    | FAQ                |               |
|                                   |              |              |                     |               |            |                    |               |
| INSCRIPTION                       |              |              |                     |               |            |                    |               |
| Compte utilisateur                |              |              |                     |               |            |                    | ^             |
|                                   | Les champs   | s marqués av | vec le symbole * so | nt            |            |                    |               |
| Pseudo *                          | - 51.9010103 |              |                     |               |            |                    |               |
| Mot de passe *                    |              |              |                     |               |            |                    |               |
| Confirmation du<br>mot de passe * |              |              |                     |               |            |                    |               |
| Adresse                           |              |              |                     |               |            |                    |               |
| electronique ^                    | Français (Fr | ance)        |                     | ~             |            |                    |               |
| ········                          |              |              |                     |               |            |                    |               |
| langue                            | Francais (F  | rance)       |                     | ~             |            |                    |               |
| Langue                            |              |              |                     |               |            |                    |               |
| Informations perso                | nnelles      | s marqués a  | vec le symbole * s  | ont           |            |                    |               |
|                                   | obligatoires | s.           |                     |               |            |                    |               |
| Nom *                             |              |              |                     |               |            |                    |               |
| Prenom *                          |              |              |                     | ~             |            |                    |               |
| d'inscription *                   |              |              |                     |               |            |                    |               |
| Date de naissance                 | Jour         | ✓ Mois       | ~                   | Année 🗸       |            |                    |               |
| Sexe                              |              |              |                     | <u> </u>      |            |                    |               |
|                                   |              |              |                     | .1            |            |                    |               |
| Code postal                       |              |              |                     |               |            |                    |               |
| Ville                             |              |              | -                   |               |            |                    |               |
|                                   | S'inscrire   | Rénitialiser |                     |               |            |                    |               |

Valider en cliquant sur s'inscrire.

Vous recevrez dans votre boîte mail un message de confirmation de vote inscription. Vous pourrez alors vous connecter en renseignant votre identifiant et votre mot de passe.